# **Reference guide for health care providers**

## MCG Cite autoauth provider access

The following steps outline how providers can submit prior authorization requests using the MCG Cite autoauth process within Availity Essentials for advanced imaging.

#### Step 1:

- User will sign into **Availity** using their sign-in credentials.
- Once logged in, user will select the drop-down Patient Registration and choose Authorizations & Referrals.

| Availity Cessentials A Home A            | Notifications (3)                   | 🗢 My Favorites | ; ~         |                |        |
|------------------------------------------|-------------------------------------|----------------|-------------|----------------|--------|
| Patient Registration ~ Claims & Payments | - Clinical -                        | My Providers ~ | Reporting ~ | Payer Spaces 🗸 | More ~ |
| Eligibility and Benefits Inquiry         |                                     |                |             |                |        |
| Aar Authorizations & Referrals           | your work queu<br>attachments.      | ie.            |             |                |        |
| View Essentials Plans                    | ontact in your offic                | æ.             |             |                |        |
|                                          | (s) in your work<br>nt response(s). | queue.         |             |                |        |
| My Top Applications                      |                                     |                |             |                |        |

## Step 2:

• User will select **Authorization Request**.

| Availity essentials 🛪 Home 🔺 No            | tifications 🧿 🗢 My Favorites 🗸                                                   | ×  | 🛿 Help & Training 🗸 |
|--------------------------------------------|----------------------------------------------------------------------------------|----|---------------------|
| Patient Registration < Claims & Payments < | Clinical v My Providers v Reporting v Payer Spaces v More v                      |    |                     |
|                                            | Home > Authorizations & Referrals                                                |    |                     |
|                                            | Authorizations & Referrals                                                       |    |                     |
|                                            | Multi-Payer Authorizations and Referrals                                         |    |                     |
|                                            | Authorization/Referral Inquiry O<br>View Payers                                  | st | $\heartsuit$        |
|                                            | Authorization/Referral Dashboard 🛇 P Drug Prior Authorization 🗇<br>• View Payers |    |                     |
|                                            |                                                                                  |    |                     |

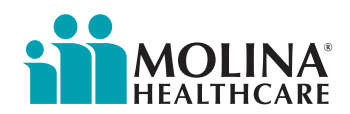

#### Step 3:

• Enter in payer information.

| Availity Cessentials # Home A Notifications                          | Procedure code searches use content licensed by the American Medical Association (AMA). | For more details see terms and conditions. ×                |
|----------------------------------------------------------------------|-----------------------------------------------------------------------------------------|-------------------------------------------------------------|
| Patient Registration $\lor$ Claims & Payments $\lor$ Clinical $\lor$ | My Providers V Reporting V Payer Spaces V More V                                        |                                                             |
| Home >                                                               | Authorizations & Referrals > Authorizations                                             | Need help? Watch a demo about Authorizations and Referrals. |
|                                                                      | Authorizations                                                                          | Give Feedback Go to Dashboard New Request 🏕                 |
|                                                                      | SELECT A PAYER                                                                          |                                                             |
|                                                                      | Organization •                                                                          |                                                             |
|                                                                      | Molina Healthcare MHI - Org1                                                            |                                                             |
|                                                                      | Template(s) optional   Manage Templates                                                 |                                                             |
|                                                                      | No template selected                                                                    | ·                                                           |
|                                                                      | Select a template from the list or continue with Payer and Request Type fields.         |                                                             |
|                                                                      | Payer · ●                                                                               |                                                             |
|                                                                      | Select a Payer                                                                          | ·                                                           |
|                                                                      | Request Type · @                                                                        |                                                             |
|                                                                      | Select Authorization Type                                                               | •                                                           |

#### Step 4:

- Users will be taken to the **Molina Prior Authorization Lookup Tool** to search for specific service codes and determine if prior authorization is required.
- Select enrollee's Line of Business and enter in service code(s). Select Next button.

| Availity essentials 🛪 Home 🛕 Notifications 3 🗢 My Favorites 🗸                    |                                                                                                    | Virginia 🗸 🛛 Help & Training 🗸 🚯 Christine's Account 🗸 🔒 Logout |
|----------------------------------------------------------------------------------|----------------------------------------------------------------------------------------------------|-----------------------------------------------------------------|
| Patient Registration v Claims & Payments v Clinical v My Providers v Reporting v | Payer Spaces > More >                                                                                                    | Keyword Search Q                                                |
|                                                                                  | This Tool, Is NOT TO BE UTILIZED TO MAKE BEHEFIT COVERAGE DETERMINATIONS:<br>TO ANY TA CHANCES DUE TO RECULATORY COMANCE RELATED TO COVID 19 – PLASE SEE PROVIDER NOTIFICATIONS AND<br>INTERCOMPARIANCE AND AND THE PROVIDER POSITION.<br>WHICH AND AND AND AND AND AND AND AND AND AND                                                                                                    |                                                                 |
|                                                                                  | For dually enrolled members, service authorization is not required for Medicale billing unless the Medicare benefit is solucistic, or the service<br>was denied or not covered under Medicale authorization learn via fac: Passe submit Medicale Authorization requests to the Medicare Authorization learn via fac: - CCO Flux, 106(2):161:23 - Medicare 2: (155):716:21:6 Under Clausing |                                                                 |
|                                                                                  | Reck Next Skip                                                                                                    |                                                                 |

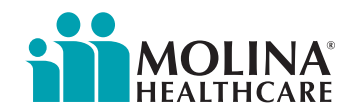

## Step 5:

• Review **Authorization/Referral Required** results. If the service(s) requested requires authorization select the **Next Steps** button.

| Availity 🛛 😑 essentials 🛪 Home 🌲 Notifications 💿 🗢 My Favorites 🗸                                           |                                                                                                    | Virginia 🤟 💿 Help & Training 🗸 💽 Christine's Account 🗸 🖴 Logout |
|----------------------------------------------------------------------------------------------------|----------------------------------------------------------------------------------------------------|-----------------------------------------------------------------|
| Patient Registration $\lor$ Claims & Payments $\lor$ Clinical $\lor$ My Providers $\lor$ Reporting $\lor$ F | layer Spaces × More ×                                                                                                    | Keyword Search Q                                                |
|                                                                                                    | We steard to provide the most current and accurate Momission on the PA ELOSID. Table Since Automotics and elocations (<br>summing). Classing administration development (see the service service administration and elocations),<br>beneficiary eligibility on the date of the service, correct coding, billing practices and whether the service water Ministration and elocations,<br>beneficiary eligibility on the date of the service, correct coding, billing practices and whether the service water Ministration and elocations).<br>This LossID tools is for Out-Prefers services. All Elective in Patient Administrations to Acote Hospitals, Stitled Naming Gardines (SMP),<br>RM Ministration and the services and Elective in Patient Administration to Acote Hospitals, Stitled Naming Facilities (SMP),<br>RM Ministration and the services and Elective in Patient Administration to Acote Hospitals, Stitled Naming Facilities (SMP),<br>RM Ministration and the services and Elective in Patient Administration to Acote Hospitals, Stitled Naming Facilities (SMP),<br>RM Ministration and the service and Amotiginary (SMP) House Administration excepts as excluded by texture<br>and color-Ambinistration excepts are colored by the service and the service maternation excepts as excluded by texture<br>and the services provided or orders taked Administration (SMP) House Administration excepts as excluded by texture<br>descretes provided or codes taked and provides (SMP) House Administration excepts as excluded regulates of<br>excepts provided or codes taked and provides (SMP) and excepts and Evaluation & Management Codes during non-elective<br>conservationagement administer arrange for formagement for Haalthouse Administration Durgs.<br>Challing administration des role and Administration provides and Evaluation & Management Codes during non-elective<br>descretes administration des role administration provides and indebte the service was provided in the most appropriate and code<br>efficitive administration descretes administration provides and indebte the service was provided in the most appropriate | Î                                                               |
|                                                                                                    | For dually enrolled members, service suffractation is not required for Medicale billing unless the Medicare benefit is exhausted, or the service<br>was deemed or not covered under Medicane.<br>Please such Medicale authorization requests to the Medicale authorization team via fac:<br>• CoC Plan; (86) 716-716<br>• Medicane (80) 716-716<br>• Medicane (80) 716-716<br>Prior Authorization is required for DME and supply requests above the state limit.                                                                                                    |                                                                 |
|                                                                                                    | Transaction ID: 606206b;738-8484.0002. Cvstomer ID: 278666 Transaction Date: 2024-05-29<br>trate/200607<br>Authorizzation/Referral Required                                                                                                    |                                                                 |
|                                                                                                    | Line of Business<br>Medicald                                                                                                    |                                                                 |
|                                                                                                    | PA Status Percedure Code 1<br>MTH REGURED 70551 - MRI BRAIN STEM WO DYE<br>PA Status Description<br>Required                                                                                                    |                                                                 |
|                                                                                                    | Back Print Next Steps                                                                                                    |                                                                 |

#### Step 6:

Enter:

- Patient
- Requesting Provider Information
- Contact Information

Select **Next** button.

| ame (first or last) DOR or Member ID )     |
|--------------------------------------------|
| unic (mar or nearly book, or inclined to ) |
| Relationship to Subscriber • o             |
| e                                          |
| SHOW OPTIONAL FIELD                        |
|                                            |
| Tax id                                     |
|                                            |
| Contact Phone -                            |
|                                            |
| Contact Fax •                              |
|                                            |

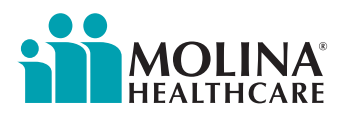

# Step 7:

- Fill in authorization information.
- Some information should have auto-populated from previous page.
- Select **Next** button.

| Pati<br>Member ID<br>Eligibility Status<br>Transaction Type           | ent<br>Date of Birth<br>Group Number<br>Organization | Gendi<br>Plan /<br>Payer | er<br>Coverage Date | MOLINA<br>HEALTHCARE  |
|-----------------------------------------------------------------------|------------------------------------------------------|--------------------------|---------------------|-----------------------|
| SERVICE INFORMATION<br>Service Type · @<br>Advanced Imaging (MRI, M   | N<br>IRA, CT, CAT, etc.)                             | x Ŧ                      | Transplant Scre     | Bhow Optional Fields  |
| From Date •   O8/29/2024  Level Of Service •  Elective                |                                                      | × *                      |                     |                       |
| DIAGNOSIS CODE(S)<br>Diagnosis Code • •<br>S42228B - 2-part nondisp f | ix of surg nk of unsp humer init<br>de               | fo *                     |                     | BHOW OPTIONAL FIELD 8 |
| PROCEDURE CODE(S)<br>CPT/HCPCS Code • @<br>70551 - MRI BRAIN STEM     | W/O DYE                                              | Ŧ                        | Type -<br>CPT/HCPCS | BHOW OPTIONAL FIELDS  |
| Procedure Quantity • •                                                | ode                                                  |                          | Procedure Qua       | ntity Type •<br>~     |

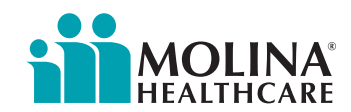

#### Step 8:

Once all qualifying **AutoAuth** criteria is met, Take me to **MCG Care** button will appear. Select the button once ready to complete MCG review.

Qualifying criteria consists of:

- Type of service -- Advanced Imaging/Diagnostic Radiology
- Place of service: **outpatient**
- Only advanced imaging procedure codes
- Supporting clinical documentation attached
- Referred to contracted provider/facility

| Home > Authorizat | ions & Referrals > Authorizations                                                                                                    | Need help? Watch a demo about Authorizations and Referrals. |
|-------------------|----------------------------------------------------------------------------------------------------|-------------------------------------------------------------|
| _                 | Next Steps: MCG Care Guidelines                                                                                                    | x                                                           |
| Autho             | This request requires you to answer additional clinical questions with the insurance<br>company's utilization management partner, MCG Care.<br>Click "Take me to MCG Care" to create a secure connection in a new browser tab.<br>Note: To avoid delays in authorization decisions, please attach clinical documentation tha<br>supports the clinical indications selected in the next step. | Secure connection to:                                       |
|                   |                                                                                                    | Take me to MCG Care                                         |
| H<br>M<br>9       | Herron, Halley Patient<br>Iember ID Date of Birth Gender<br>09599384 1972-11-12 Male                                                                                                    | MOLINA'<br>HEALTHCARE                                       |

#### Step 9:

- After selecting **Take me** to **MCG Care**, the **MCG Authorization Request** screen will appear in a new window on top of the service authorization screen or in a new tab.
- User will select **Document Clinical**.

| Authorization Request  Request  Porm  Cinical  Submit  Request  Submit  Request                                                                                                    | ∜mcg                          |
|----------------------------------------------------------------------------------------------------|-------------------------------|
| Patient : DOB : Gender :                                                                                                    | ❤ show more                   |
| Authorization : /         Type : Procedure Pre-authorization         Status : NoDecisionYet           Diagnosis Codes : 004.89(ICD-10 Diagnosis) <sup>primary</sup> Procedure Codes : 70450(CPT/HCPCS) <sup>primary</sup> | ❤ show more                   |
| Geographic Regions All                                                                                                    |                               |
| Procedure Code: 70450 (CPT/HCPCS)<br>Requested Units: 1<br>Description : CT HEAD/BRAIN W/O DYE                                                                                                    | Q Document Clinical           |
|                                                                                                    | Submit Request Cancel Request |

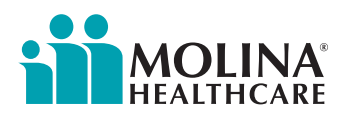

# **Step 10**:

- User will **select boxes** next to each indication that member meets.
- Once all applicable indications are checked, user will select the **Save** button.

| Diagnosis Codes : S42.226B(ICD-10 Diag                  | vsis) primary Procedure Codes : 70551(CPT/HCPCS) primary                                                                                                    | • show ne |
|---------------------------------------------------------|----------------------------------------------------------------------------------------------------|-----------|
| Geographic Regions All                                  | ✓ Sear                                                                                                    |           |
| Procedure Code: 70551 (CPT/HCPCS)<br>Requested Units: 1 |                                                                                                    |           |
| Description : MRI BRAIN STEM W/O D                      |                                                                                                    |           |
|                                                         | /                                                                                                    |           |
|                                                         | <pre>international international internation</pre> |           |

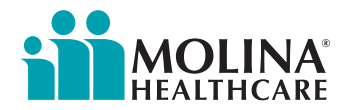

## **Step 11**:

• User will then select **Submit Request** button.

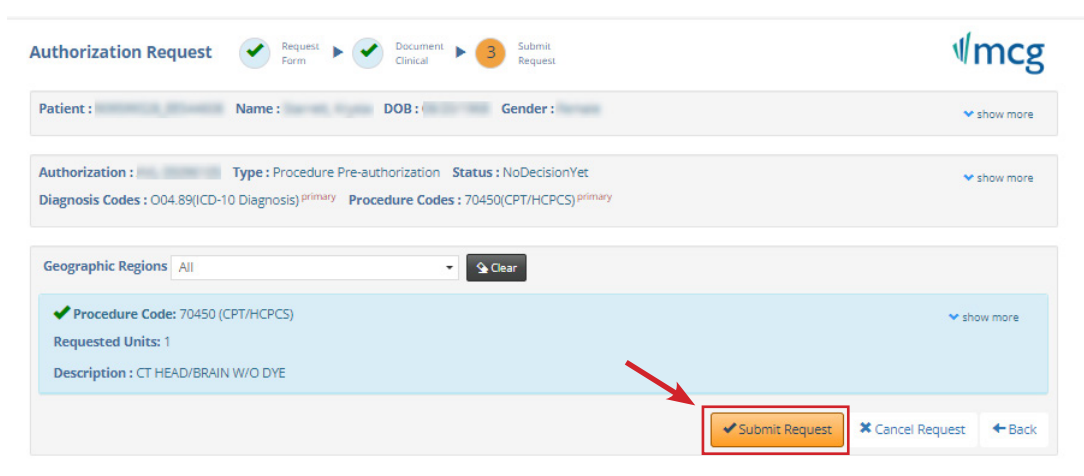

This system provides access to MCG evidence-based guidelines; however the determinations made using this system are directed by the health plan, based on a number of factors.

#### Step 12:

- User will be taken back to the **Availity Authorization Request** screen.
- Select **Next** button to continue the authorization process.

| me > Authorizations & Referrals > Authorizations |                               |                                      | Need help? Wat                      | Need help? Watch a demo about Authorizations and Referr |                      |                       |
|--------------------------------------------------|-------------------------------|--------------------------------------|-------------------------------------|---------------------------------------------------------|----------------------|-----------------------|
| Authorizations                                   |                               |                                      | Give Feedback                       | Give Feedback Go to Dashboard New Request               |                      |                       |
| Start an A                                       | 1<br>Authorization Add Servic | 2<br>e Information Rendering Pro     | a<br>ovider/Facility Clinical Doo   | 4<br>cumentation A                                      | 5<br>Add Attachments | 6<br>Review and Submi |
|                                                  | Molina Healthcare Virgi       | nia has a prior authorization Look-  | up Tool to quickly display what se  | ervices require a prior                                 | authorization. Plea  | se utilize            |
|                                                  | this tool prior to submitting | an Outpatient transaction through t  | he Availity Portal to confirm an au | thorization is needed.                                  |                      |                       |
|                                                  | Herron, Halley Pa             | atient<br>Date of Birth              | Gender                              |                                                         | DINA.                |                       |
|                                                  | Memberro                      | bate of birth                        | Male                                | HEAL                                                    | THCARE               |                       |
|                                                  | Eligibility Status            | Group Number<br>NA                   | Plan / Coverage Date                |                                                         |                      |                       |
|                                                  | Transaction Type              | Organization                         | Payer                               |                                                         |                      |                       |
|                                                  |                               | 14                                   | URDER AND A COMPANY                 |                                                         |                      |                       |
|                                                  | MCG Health Clinical           | Questionnaire completed              | !                                   |                                                         |                      |                       |
|                                                  | Thanks for completing the     | additional clinical documentation qu | estionnaire.                        |                                                         |                      |                       |
|                                                  | Please click "Next" to conti  | nue the authorization process.       |                                     |                                                         |                      |                       |
|                                                  | Back Next                     |                                      |                                     |                                                         |                      |                       |
|                                                  |                               |                                      |                                     |                                                         |                      |                       |

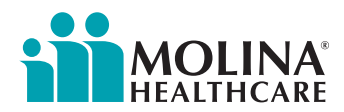

# **Step 13**:

- Attach supporting document(s) and select the type of document.
- Once all supporting documents attached, select **Next** button. Note:

| ■> Autho    | rizations & Referrals > Authorizat                                                        | ions                                                      |                                                                                                    | Need help? Watch a demo about Authorizations and f |
|-------------|-------------------------------------------------------------------------------------------|-----------------------------------------------------------|----------------------------------------------------------------------------------------------------|----------------------------------------------------|
| Start an Au | Add Service Info     Molina Healthcare Virginia ha     this tool prior to submitting an O | rmation Rendering Prov<br>as a prior authorization Look-u | vider/Facility Clinical Docu<br>p Tool to quickly display what see<br>e Availity Portal to confirm an auti | mentation Add Attachments Review and s             |
|             | Patient<br>Member ID<br>Eligibility Status                                                | Date of Birth<br>Group Number                             | Gender<br>Plan / Coverage Date                                                                             | <b>MOLINA</b><br>HEALTHCARE                        |
|             | ADD ATTACHMENT(S)                                                                         | - Contraction                                             |                                                                                                    |                                                    |
|             | Test test test test test                                                                  | test.pdf                                                  | • •                                                                                                    | Diagnostic Report 🗙 👻                              |
|             | The file size can not exceed                                                              | the maximum allowed file size (                           | of 128mb or combined total size (                                                                          | of 128mb.                                          |

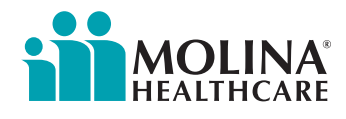

# Step 14:

- Review **submission**. Make changes, if necessary, by selecting **Back** to **Step link(s)**.
- If information is correct, select **Submit** button.

| Patient<br>Member ID<br>Elioibility Status<br>Transaction Type<br>Member Information<br>Patient Name<br>29<br>Member ID | Date of Birth<br>Group Numbe | er<br>Patient Date of<br>Relationship to | Gender<br>Plan / Coverage Date<br>Paver<br>Birth<br>S Subsoriber | Patient Gender | @ Back to Step 1 |
|----------------------------------------------------------------------------------------------------|------------------------------|------------------------------------------|------------------------------------------------------------------|----------------|------------------|
| Requesting Provider                                                                                                    |                              |                                          |                                                                  |                | Back to Step 1   |
| Name<br>PAPI<br>Disco                                                                                                   |                              | NPI<br>Address<br>Fax                    | 1973 (Marcin & 1988                                              | Tax Id         |                  |
| Service Information                                                                                                    |                              |                                          |                                                                  |                | ☑ Back to Step 2 |
| Service Type<br>4 - Advanced Imaging (MRI, MRJ<br>etc.)<br>Level of Service<br>Elective                                 | A, CT, CAT,                  | Service From -<br>2024-08-29             | To Date                                                          |                |                  |
| Diagnosis Code 1<br>S42228B - 2-part nondisp fx of si<br>unsp humer init for opn fx                                     | urg nk of                    |                                          |                                                                  |                |                  |
| Procedure Code 1 (CPT/HCPC<br>70551 - MRI BRAIN STEM W/O                                                                | S)<br>Dye                    | Quantity<br>1 Units                      |                                                                  |                |                  |
| Rendering Provider/Faci                                                                                                 | lity                         |                                          |                                                                  |                | ☑ Back to Step 3 |
| Name<br>P&PI                                                                                                    |                              | NPI<br>Address                           | 1967 FOHOR # 2018                                                | Tax Id         |                  |
| Rendering Provider/Faci                                                                                                 | lity                         |                                          |                                                                  |                | ☑ Back to Step 3 |
| Name<br>P&PI                                                                                                    |                              | NPI<br>'8<br>Address                     | 1982 NO.46140. 41.000                                            | Tax Id         |                  |
| Attachment(s)                                                                                                    |                              |                                          |                                                                  |                | ☑ Back to Step 5 |
| Attachment 1<br>File Name<br>Test test test test test.pdf                                                               |                              | Document Id<br>95C7CB9E3138              | E408A88EFA85FE0E66FD5                                            |                |                  |
| Your Contact Information                                                                                                | n                            |                                          |                                                                  |                | @ Back to Step 1 |
| First Name                                                                                                    |                              | Last Name                                |                                                                  |                |                  |
| Contact Phone<br>Contact Email                                                                                          |                              | Contact Fax                              |                                                                  |                |                  |
| Back Submit                                                                                                    |                              |                                          | v7 921 38                                                        |                |                  |

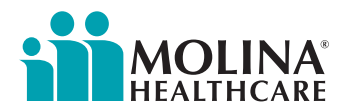

## **Step 15**:

Review outcome of submission:

- Pended = Requires medical review.
   If requiring medical review, the request will undergo the current internal review process.
   Provider will be notified of the decision using the current notification process.
- Certified in Total = Approved.
   If approved, provider can continue with service requested.

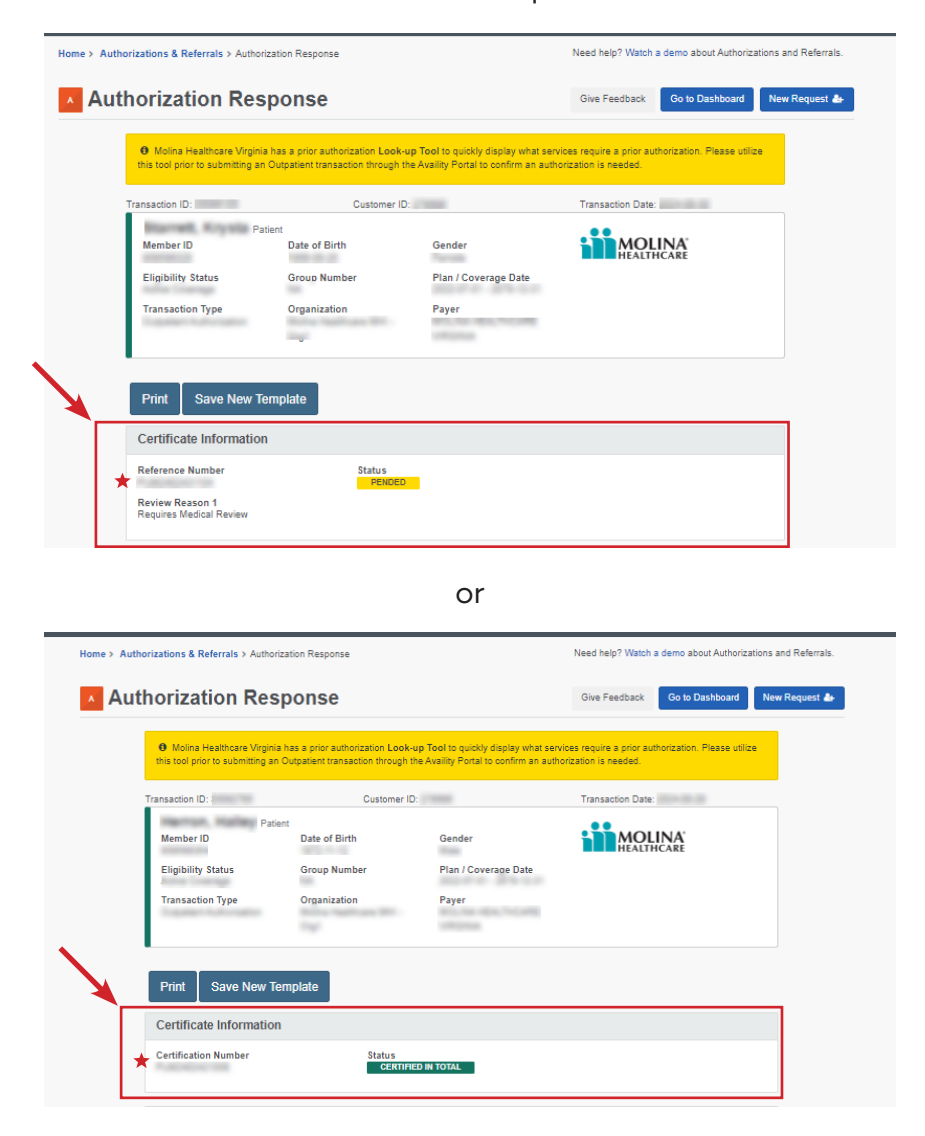

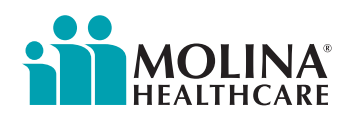